# Mise en place d'un agent relais

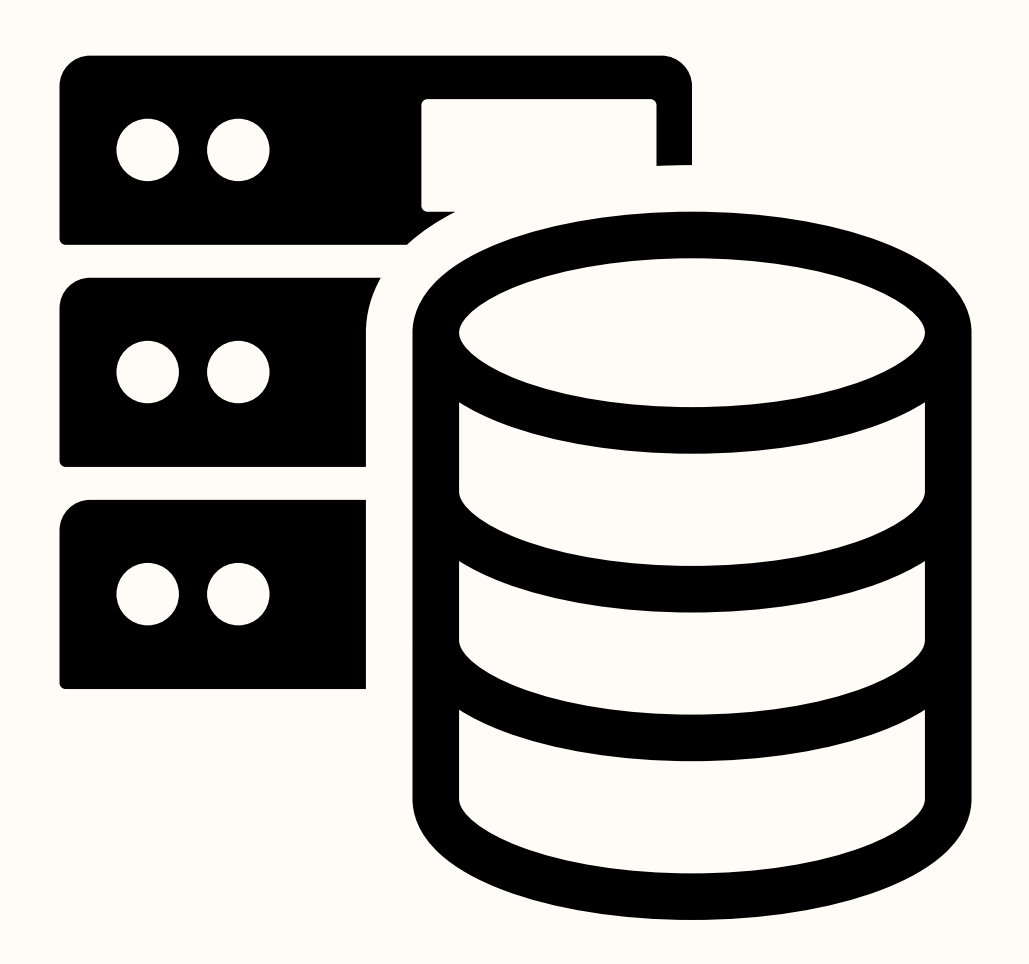

# L'objectif

Mettre en place un agent relais DHCP à l'aide de pfSense afin de permettre à deux réseaux distincts de recevoir dynamiquement une configuration IP depuis un serveur DHCP centralisé sous Windows Server 2022.

Résultat final : Donner une adresse IP à un PC sur un réseau différent du serveur DHCP

# La réalisation

# Windows Server

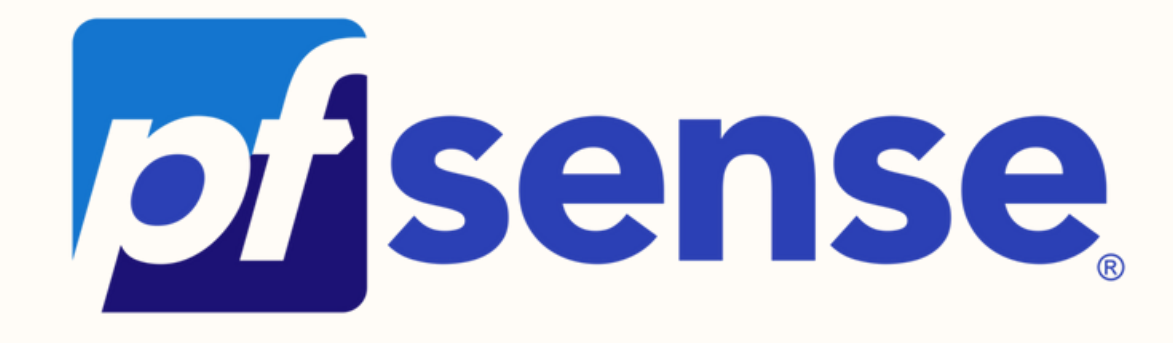

Un serveur DHCP

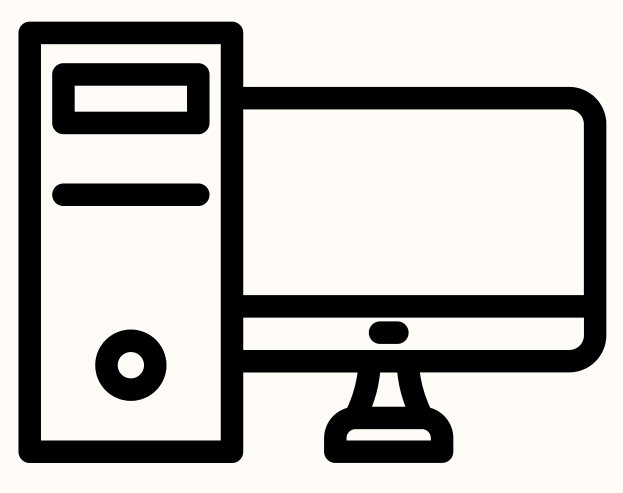

Une machine de test sous Windows 10

# Un routeur pfsense

## 1. Configuration de pfsense

Dans un premier temps on va ajouter 2 cartes supplémentaire sur notre machine pf sense depuis Proxmox

| ₽    | Network Device (net0)        | virtio=BC:24:11:D7:96:3C,bridge=vmbr0,tag=11                  |
|------|------------------------------|---------------------------------------------------------------|
| ₽    | Network Device (net1)        | e1000=BC:24:11:96:28:59,bridge=vmbr0,firewall=1,tag=1601      |
| ₽    | Network Device (net2)        | e1000=BC:24:11:6E:6B:E0,bridge=vmbr0,firewall=1,tag=1602      |
| la m | achine pfsense on réalise la | configuration des deux cartes qui sont déià active. Notre car |

Sur la machine pfsense on réalise la configuration des deux cartes qui sont déjà active. Notre carte WAN sera en DHCP et la carte LAN qui représente le réseau 1 aura l'adresse ip 172,17,0,254

| WAN | (wan) | -> | vtnet0 | -> | v4/DHCP4: 172.16.215.132/16 |
|-----|-------|----|--------|----|-----------------------------|
| LAN | (lan) | -> | em0    | -> | v4: 172.17.0.254/16         |

## 2. Configuration du DHCP

Une fois sur notre machine windows server on va y installer la fonctionnalité serveur DHCP :

On se rend sur gérer  $-- \rightarrow$  Ajouter des rôles et fonctionnalités.

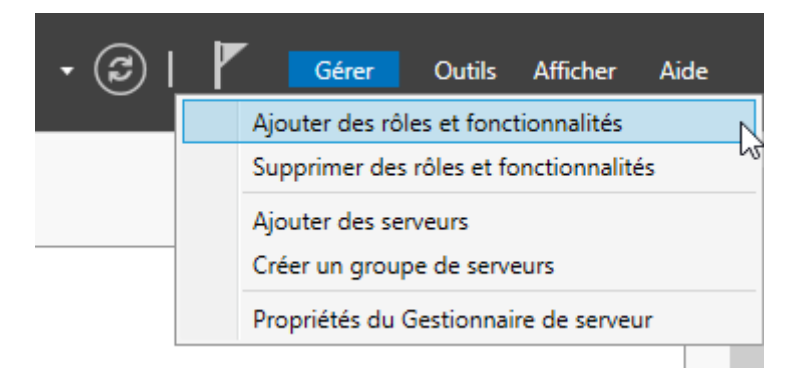

On fait suivant jusqu'à l'onglet «Rôles de serveurs». Une fois dedans on va sélectionner Serveur DHCP

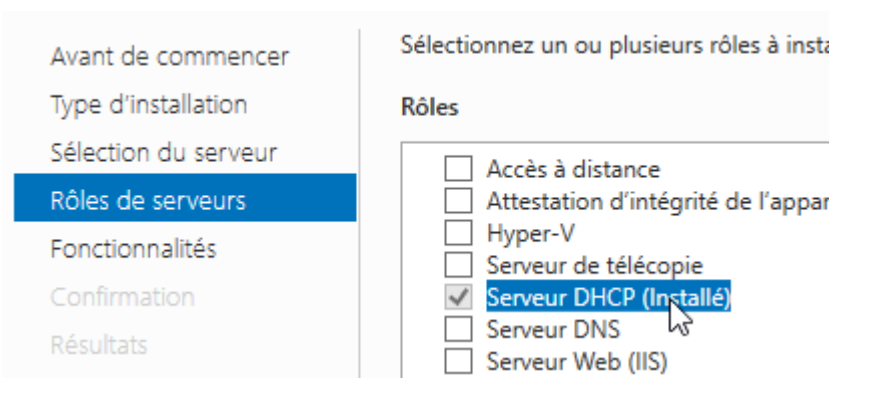

Une fois l'installation de notre serveur DHCP réaliser on va passer à la partie configuration de pfsense:

## 3. Configuration de l'option DHCP Relay

Toujours depuis notre serveur dhcp on va ouvrir notre navigateur internet et taper l'adresse ip de la carte WAN que l'on a enregistrer précédemment

| $\leftarrow$ | $\rightarrow$ D | 🛕 Non sécurisé   🕴 | <del>https</del> ://172.17.0.254 |        |          |
|--------------|-----------------|--------------------|----------------------------------|--------|----------|
|              | p               | sense              | <b>)</b>                         |        |          |
|              |                 |                    |                                  |        |          |
|              |                 |                    |                                  | SIGN   | IN       |
| J            |                 |                    |                                  | admin  | <u>I</u> |
|              |                 |                    |                                  | •••••• | •        |
|              |                 |                    |                                  | SIGN   | IN       |

Une fois sur la page d'accueil, on va se rendre dans «interfaces» puis «assignements» pour pouvoir activer notre 3 ème carte réseau qui servira à faire fonctionner notre réseau 2

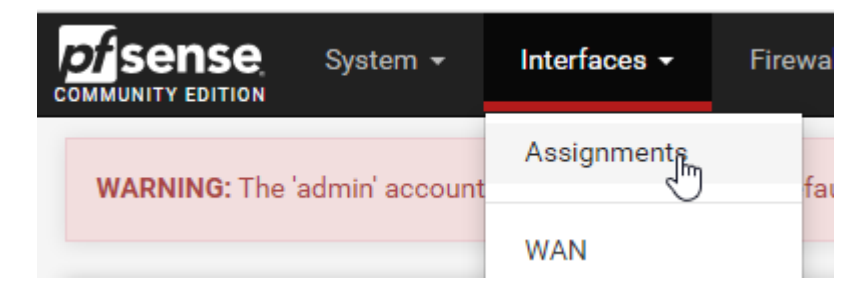

Il y aura une seule carte dans l'onglet «Available network ports» on fait add.

| Available network ports: | em1 (bc:24:11:6e:6b:e0) | · + | Add        |
|--------------------------|-------------------------|-----|------------|
| Save                     |                         | J   | Add select |

Toujours sur notre navigateur, on va activer l'option DHCP Relay qui va permettre à ce que nos deux réseaux puissent avoir le serveur DHCP même si ce dernier n'est pas présent sur le réseau 2.

Pour ce faire: «Services» → «DHCP Relay»

| •       | Services -     | VPN <del>-</del> |
|---------|----------------|------------------|
|         | Auto Config Ba | ackup            |
| lt valu | Captive Portal | hel              |
|         | DHCP Relay     | Ð                |

On va cocher la case «Enable DHCP Relay»

On met l'adresse IP de notre serveur DHCP dans la case «Upstream Servers» puis on clique sur Add Upstream Server.

| DHCP Relay Configur   | ration                                                                                                    |
|-----------------------|----------------------------------------------------------------------------------------------------|
| Enable                | Enable DHCP Relay                                                                                                    |
| Downstream Interfaces | WAN<br>LAN                                                                                                    |
| CARP Status VIP       | none  V DHCP Relay will be stopped when the chosen VIP is in BACKUP status, and started in MA                                |
|                       | Append circuit ID and agent ID to requests<br>Append the circuit ID (interface number) and the agent ID to the DHCP request. |
| Upstream Servers      | 172.17.0.50                                                                                                    |
|                       | + Add Upstream Server                                                                                                    |

The IPv4 addresses of the servers to which DHCP requests are relayed.

#### 4. Création des étendue

On retourne sur notre machine Windows Server pour configurer nos étendue :

Outils  $\rightarrow$  DHCP

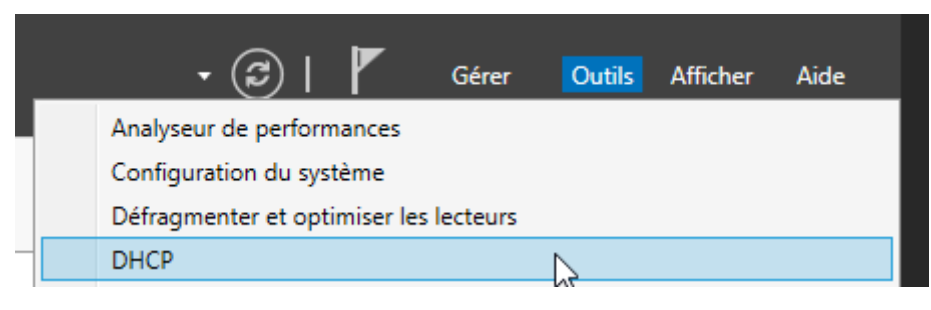

#### IPV4 → Nouvelle étendue

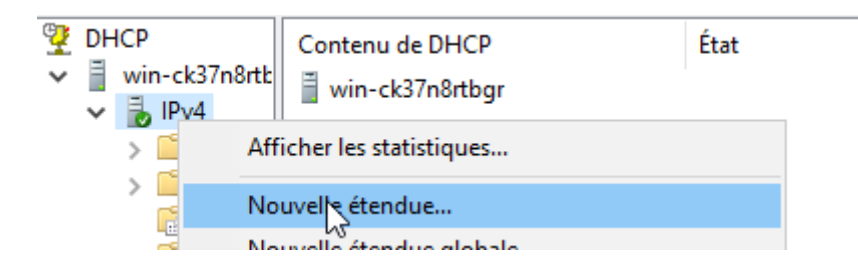

On entre maintenant la plage d'adresse ip pour le premier réseau qui commence par 172,17...

Assistant Nouvelle étendue

#### Plage d'adresses IP

Vous définissez la plage d'adresses en identifiant un jeu d'adresses IP consécutives.

| Paramètres de config       | uration pour serveur DHCP                               | tront |  |  |  |  |  |  |  |
|----------------------------|---------------------------------------------------------|-------|--|--|--|--|--|--|--|
| Entrez I Jalage d'adr      | Entrez lælage d'adresses que l'étendue peut distribuer. |       |  |  |  |  |  |  |  |
| Adresse IP de<br>début :   | 172.17.0.1                                              |       |  |  |  |  |  |  |  |
| Adresse IP de fin :        | 172 . 17 . 0 . 10                                       |       |  |  |  |  |  |  |  |
| Longueur :                 | 16                                                      |       |  |  |  |  |  |  |  |
| Masque de<br>sous-réseau : | 255.255.0.0                                             |       |  |  |  |  |  |  |  |
|                            |                                                         |       |  |  |  |  |  |  |  |

On laisse la durée du bail à 8 jours.

#### Durée du bail

La durée du bail spécifie la durée pendant laquelle un client peut utiliser une adresse IP de cette étendue.

| La durée du bail doit théoriquement être égale au temps moyen durant lequel<br>l'ordinateur est connecté au même réseau physique. Pour les réseaux mobiles<br>constitués essentiellement par des ordinateurs portables ou des clients d'accès à<br>distance, des durées de bail plus courtes peuvent être utiles. |  |  |  |  |  |  |  |  |  |
|----------------------------------------------------------------------------------------------------|--|--|--|--|--|--|--|--|--|
| De la même manière, pour les réseaux stables qui sont constitués principalement<br>d'ordinateurs de bureau ayant des emplacements fixes, des durées de bail plus longues<br>sont plus appropriées.                                                                                                    |  |  |  |  |  |  |  |  |  |
| Définissez la durée des baux d'étendue lorsqu'ils sont distribués par ce serveur.                                                                                                    |  |  |  |  |  |  |  |  |  |
| Limitée à :                                                                                                    |  |  |  |  |  |  |  |  |  |
| Jours : Heures : Minutes :                                                                                                    |  |  |  |  |  |  |  |  |  |

On ajoute l'adresse de notre routeur (Carte WAN de notre pfsense)

#### Routeur (passerelle par défaut)

Vous pouvez spécifier les routeurs, ou les passerelles par défaut, qui doivent être distribués par cette étendue.

| Adresse IP :       |           |  |
|--------------------|-----------|--|
| 172 . 17 . 0 . 254 | Ajouter   |  |
|                    | Supprimer |  |
|                    | Monter    |  |
|                    | Descendre |  |

Une fois la mise en place de l'étendue terminée il ne reste plus qu'à réaliser la même chose en changeant la plage d'adresse et celle du routeur pour faire l'étendue de notre deuxième réseau.

### 5. Test du DHCP

Test IP config pour vérifier si le DHCP donne bien une configuration a notre PC 1 :

| DHCP active     |          |        |        |    |     | Oui                      |
|-----------------|----------|--------|--------|----|-----|--------------------------|
| Configuration a | automati | ique a | active | ée | . : | Oui                      |
| Adresse IPv6 de | e liaiso | on loo | ale.   |    |     | fe80::625e:e96a:9077:fat |
| Adresse IPv4.   |          |        |        |    | :   | 172.17.0.1(préféré)      |
| Masque de sous- | -réseau. |        |        |    |     | 255.255.0.0              |
| Bail obtenu     |          |        |        |    | . : | lundi 18 novembre 2024 1 |
| Bail expirant.  |          |        |        |    |     | mardi 26 novembre 2024 1 |
| Passerelle par  | défaut.  |        |        |    | . : | fe80::be24:11ff:fe8b:9ef |
|                 |          |        |        |    | 172 | 17.0.254                 |

Test IP config pour vérifier si le DHCP donne bien une configuration a notre PC 2 :

| Adresse IPv4    |        |    | <br> | - | <br>- |  | <br>: | 172.18.0.1(préféré)  |
|-----------------|--------|----|------|---|-------|--|-------|----------------------|
| Masque de sous- | -résea | u. |      |   |       |  | :     | 255.255.0.0          |
| Bail obtenu     |        |    |      |   |       |  | :     | dimanche 24 novembre |
| Bail expirant.  |        |    |      |   |       |  | :     | lundi 2 décembre 202 |
| Passerelle par  | défau  | t. |      |   |       |  | :     | 172.18.0.254         |